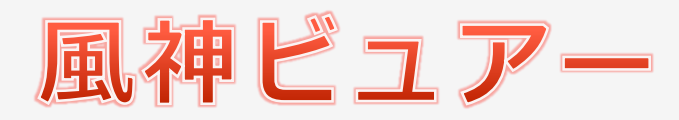

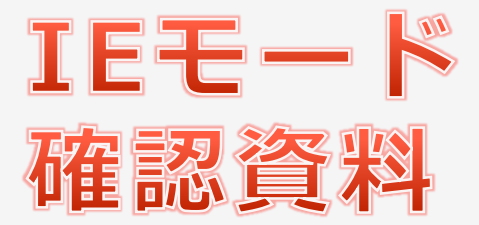

2版:2022.06.15

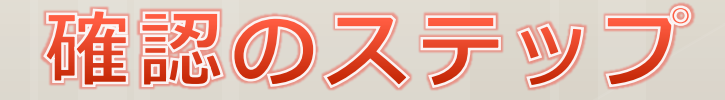

この資料はIEモードで風神ビュアーを使う際、帳票が表示されない場合の チェックポイントを記載しております。

## ①IEモードで起動できているか?

## ②ビュアーが起動できているか?

## ③帳票が表示されているか?

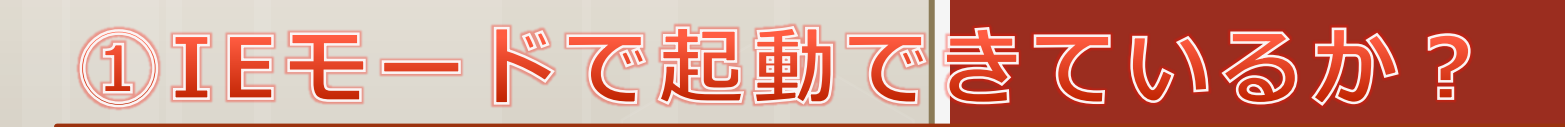

現状どちらかご確認ください。

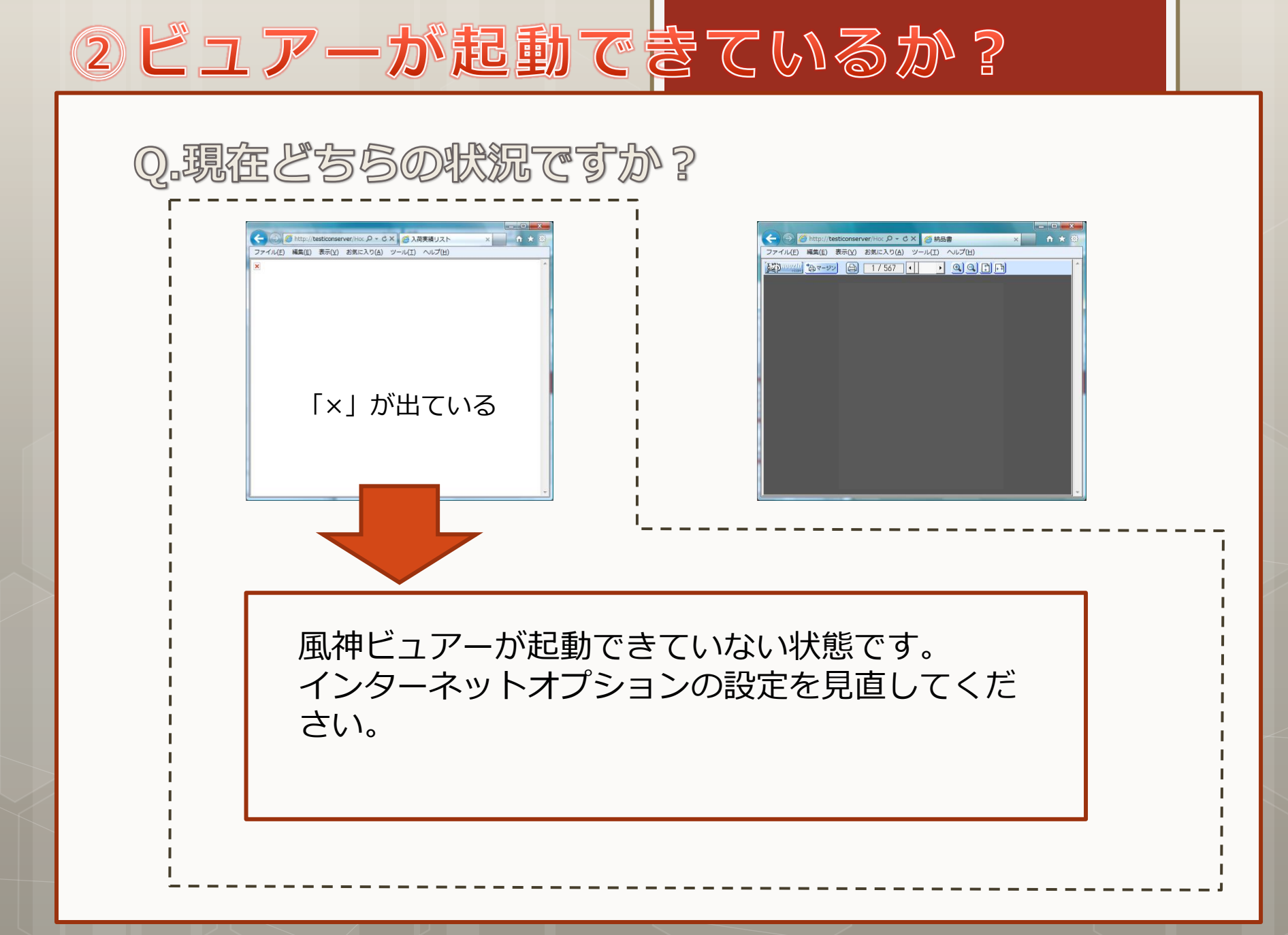

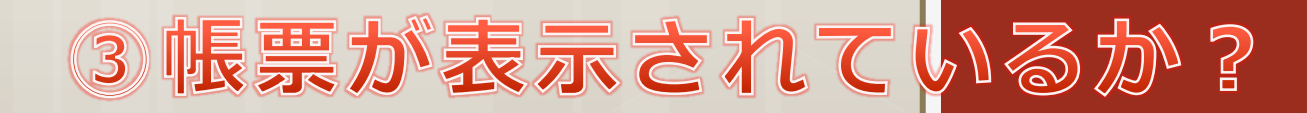

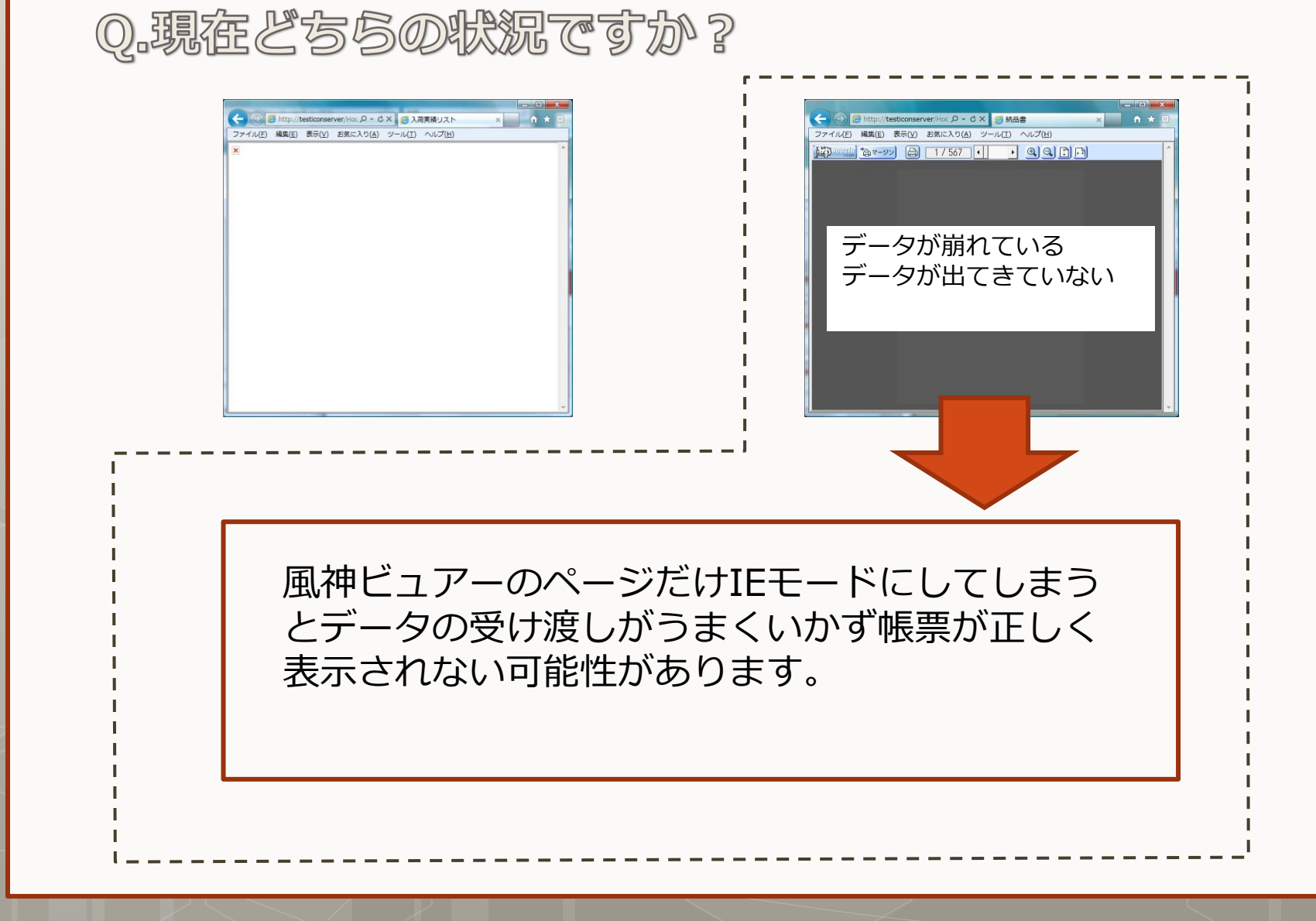

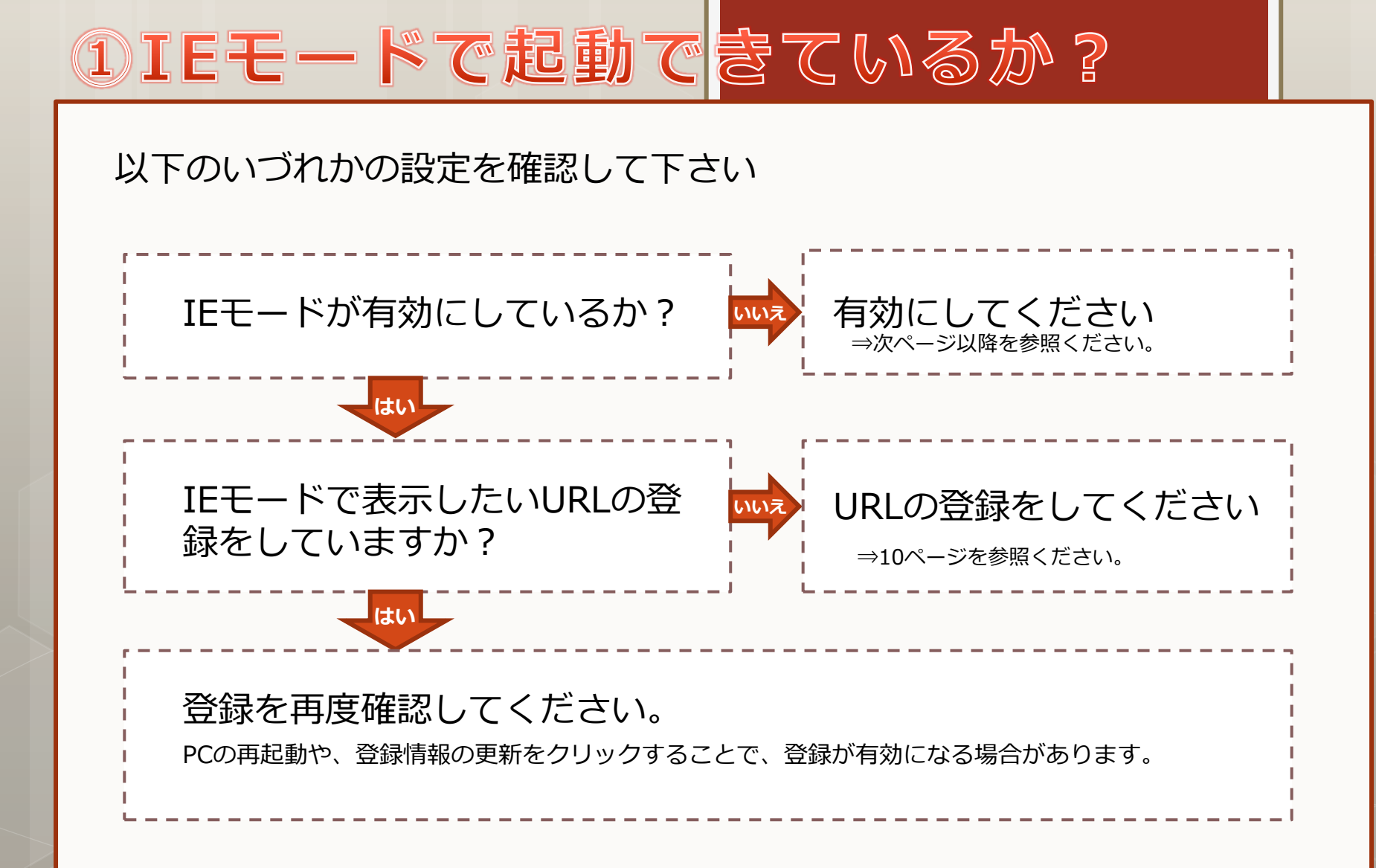

# 設定方法について

#### 設定方法は、Windowsのバージョンによって異なります。 こちらの資料では、Windows10の「21H1」以降をお使いの場合の設定方法をご説明します。

| ふ ホーム                | 詳細情報                                                                         |  |  |  |  |
|----------------------|------------------------------------------------------------------------------|--|--|--|--|
| 設定の検索 の              | マンとタッチ このディスプレイでは、ベン入力とタッチ入力は利用できません                                         |  |  |  |  |
|                      |                                                                              |  |  |  |  |
| 7774                 |                                                                              |  |  |  |  |
| ·                    | 20 PC の名前を変更                                                                 |  |  |  |  |
| 9 9/レット              | Windows の仕様                                                                  |  |  |  |  |
| オーマルチタスク             | TERSING Management 10 Dec                                                    |  |  |  |  |
| ⊒ .7.0 PC へのプロジェクション | エブインゴン Windows 10 F10                                                        |  |  |  |  |
|                      | インストール日 2021/06/24                                                           |  |  |  |  |
| 🖁 共有エクスペリエンス         | OS ビルド 19043.928<br>エクスペリアンス Windows Easture Eventingene Pack 120 2212 EE1 0 |  |  |  |  |
| う クリップボード            |                                                                              |  |  |  |  |
| 〈 リエート デフクトップ        | -3L                                                                          |  |  |  |  |
|                      | プロダクト キーの変更または Windows のエディションをアップグレード                                       |  |  |  |  |
| 〕 詳細情報               | サービスに適用される Microsoft サービス規約を読む                                               |  |  |  |  |
|                      | マイクロソフト ソフトウェア ライセンス条項を読む                                                    |  |  |  |  |

「21H1」より前のバージョン
グループポリシーでIEモードを有効化する
につきましては、マイクロソフトのサイトなどをご確認ください。

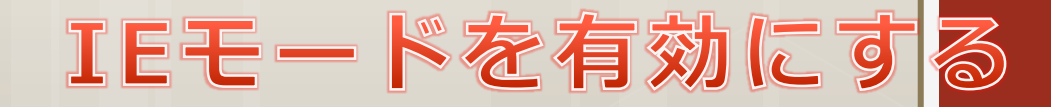

## Edgeを起動し、「…」ボタンをクリックし、「設定」をクリックする

| 国 新しいタブ                       | Ctrl+T                  |  |  |
|-------------------------------|-------------------------|--|--|
| □ 新しいウインドウ                    | Ctrl+N                  |  |  |
| る 新しい InPrivate ウインドウ         | Ctrl+Shift+N            |  |  |
| й-Х                           | - 100% + 2 <sup>3</sup> |  |  |
| き お気に入り                       | Ctrl+Shift+O            |  |  |
| a 1679ay                      | Ctrl+Shift+Y            |  |  |
| 殿間                            | Cel+H                   |  |  |
| ダウンロード                        | Ctrl+J                  |  |  |
| עלק א                         | >                       |  |  |
| 3 抗張供能                        |                         |  |  |
| R パフォーマンス                     |                         |  |  |
| ∋ sael                        | Ctrl+P                  |  |  |
| Web キャプチャ                     | Ctrl+Shift+S            |  |  |
| )Web 盤沢                       | Ctrl+Shift+X            |  |  |
| 8 共有                          |                         |  |  |
| 3 ページ内の検索                     | Ctrl+F                  |  |  |
| ◎ 倉声で読み上げる                    | Ctrl+Shift+U            |  |  |
| ) Internet Explorer モードで再読み込み | 430                     |  |  |
| その他のツール                       | >                       |  |  |
|                               |                         |  |  |
| 1107E77-F/(92                 | <u>,,,,,,,</u>          |  |  |
| Microsoft Edge を閉じる           |                         |  |  |
|                               |                         |  |  |

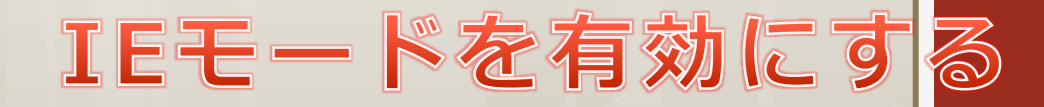

## 「既定のブラウザ」を選択し、設定を加えます。

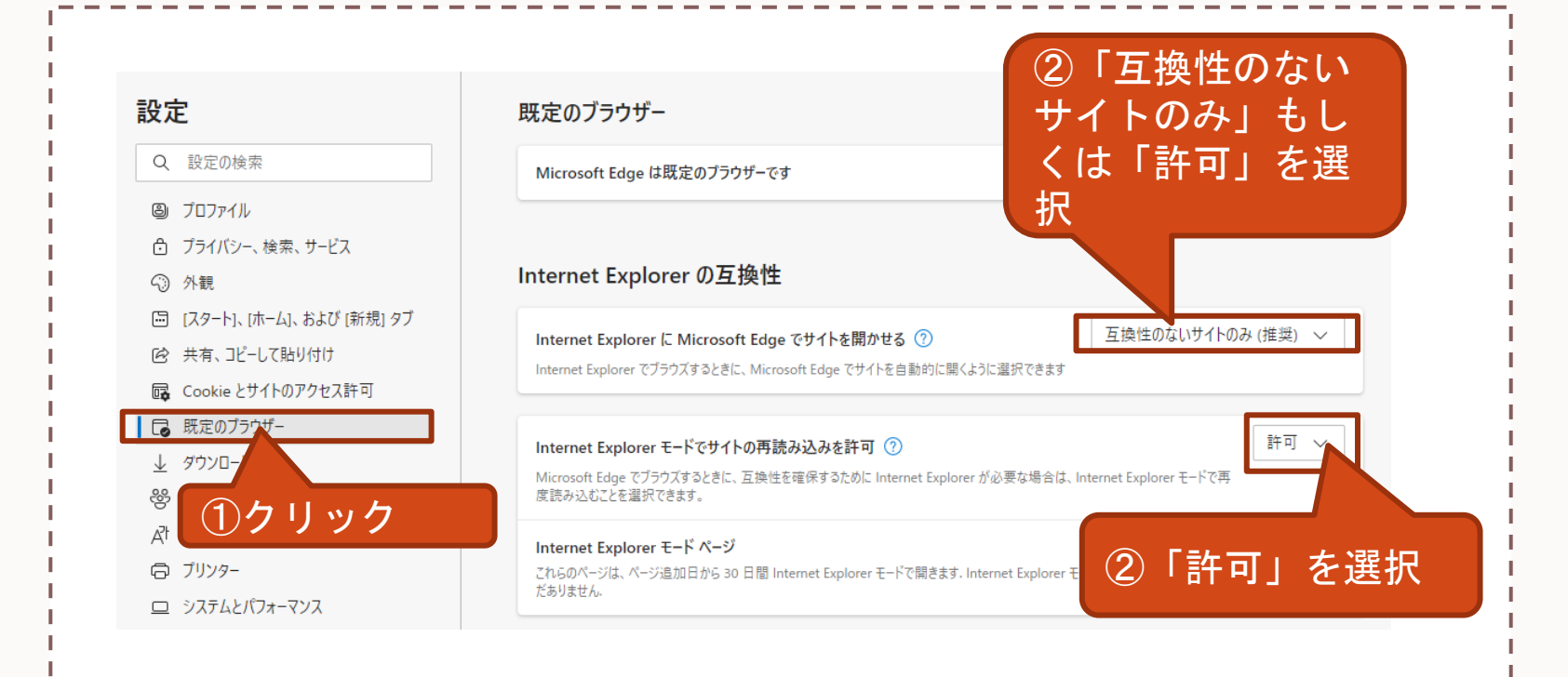

※設定後は再起動が必要です。

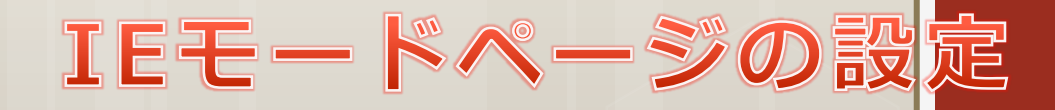

### IEモードで表示するページが決まっている場合はこちらの設定も行います

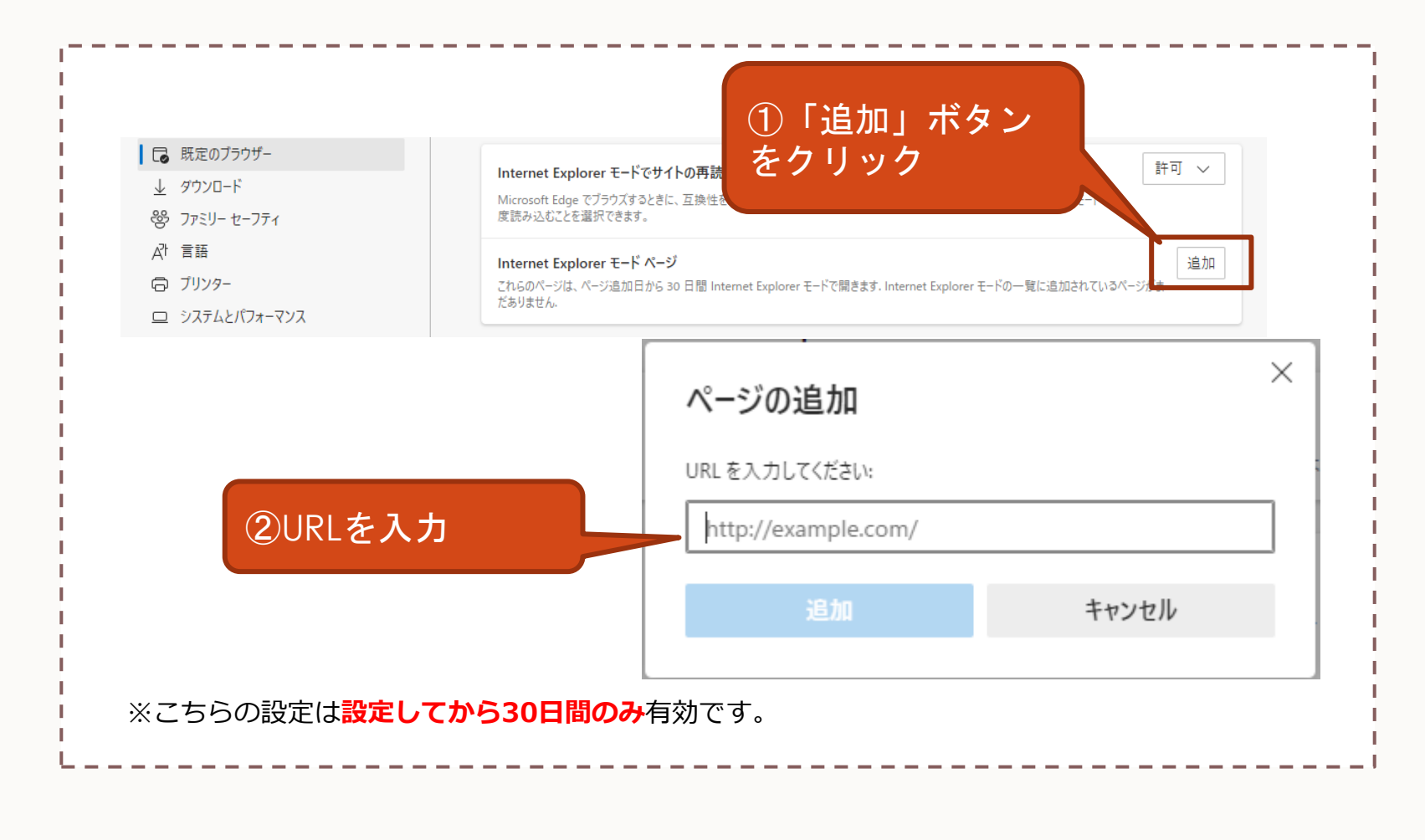